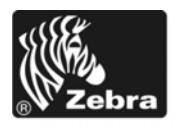

# Z Series®/RZ<sup>™</sup> Seeria Kiirjuhend

Järgige seda juhendit oma printeri igapäevaseks kasutamiseks. Täpsema teabe saamiseks vaadake *Kasutusjuhendit*.

## Sisukord

| /älisvaade                                            |
|-------------------------------------------------------|
| Printeri andmekandjasahtel                            |
| Juhtpaneel                                            |
| Andmekandjate tüübid                                  |
| Andmekandja paigaldamine $\ldots$ $\ldots$ $\epsilon$ |
| /ärvilindi ülevaade                                   |
| Millal värvilinti kasutada                            |
| Värvilindi kaetud külg                                |
| /ärvilindi paigaldamine                               |
| Kasutatud värvilindi eemaldamine 16                   |

## Välisvaade

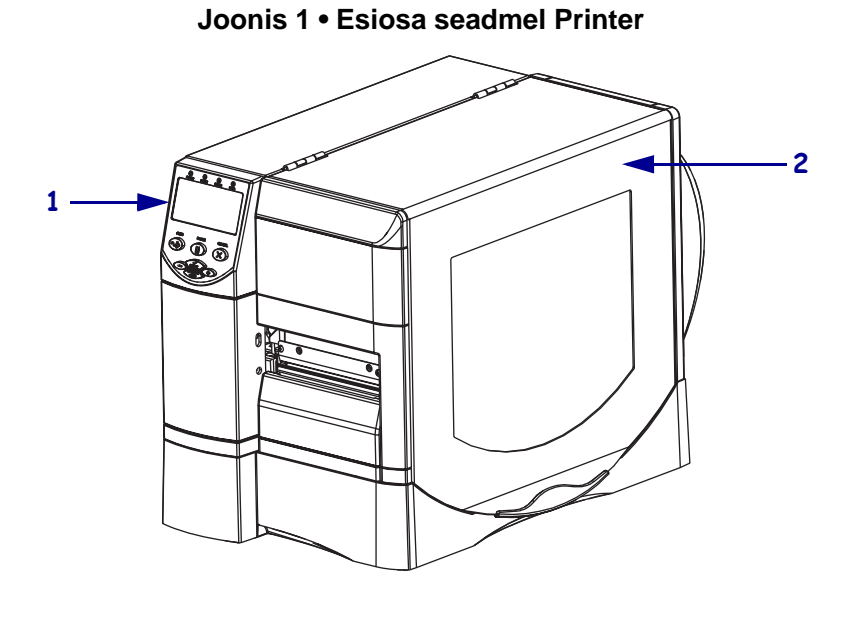

Joonis 1 ja Joonis 2 näitavad printeri korpusel olevaid detaile ja ühendusi.

| 1 | Juhtpaneel      |
|---|-----------------|
| 2 | Andmekandja ava |

Joonis 2 • Printeri tagumine osa

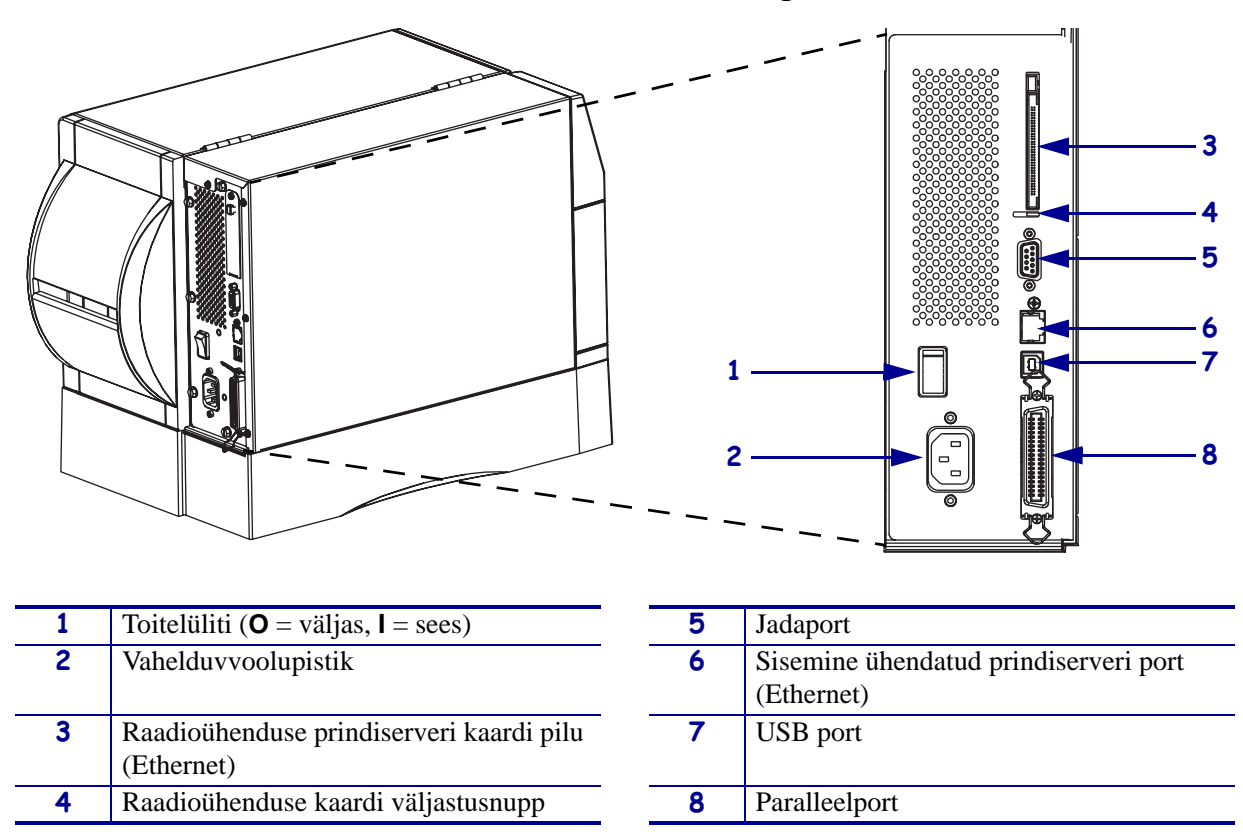

# Printeri andmekandjasahtel

Joonis 3 näitab teie printeri andmekandjasahtli sees olevaid detaile. Sõltuvalt paigaldatud lisaseadmetest, võib teie printer pildilolevast veidi erineda.

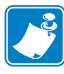

**Märkus** • Meie tooteseeria optimaalse prindikvaliteedi ja õige printeri jõudluse saamiseks soovitab Zebra tungivalt kasutada täislahendusena Zebra<sup>™</sup> originaaltooteid. Eriti mudelite ZM400, ZM600, RZ400 ja RZ600 puhul, mis on loodud töötama ainult Zebra<sup>™</sup> originaalprindipeadega, viies seeläbi ohutuse ja prindi kvaliteedi maksimaalsele tasemele.

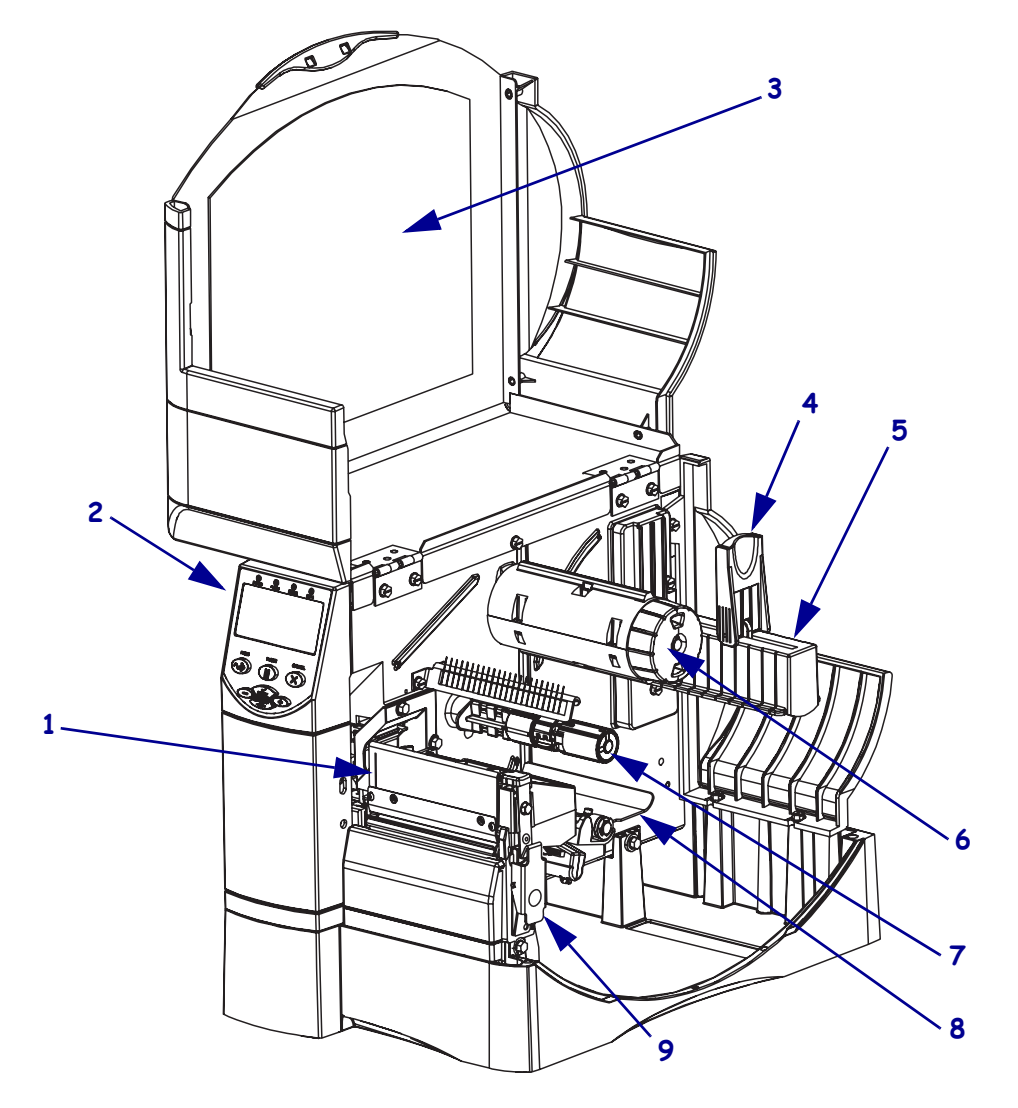

Joonis 3 • Printeri detailid

| 1 | Prindipea         | 6 | Värvilindi pealekerimispool |
|---|-------------------|---|-----------------------------|
| 2 | Juhtpaneel        | 7 | Värvilindi etteandepool     |
| 3 | Andmekandja ava   | 8 | Liugur                      |
| 4 | Paberivaru juhik  | 9 | Prindipea vabastusriiv      |
| 5 | Paberivaru hoidja |   |                             |

# **Juhtpaneel**

Juhtpaneelil (Joonis 4) asuvad tuled, mis viitavad põhifunktsioonidele ning nende ajal vajutatavatele nuppudele.

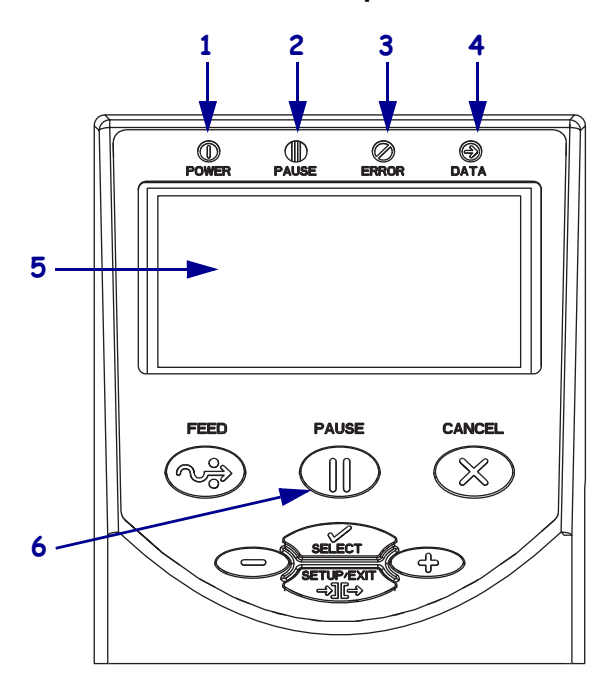

Joonis 4 • Juhtpaneel

| 1 | Voolu indikaatorlamp      | Kui printer on sisselülitatud.                        |
|---|---------------------------|-------------------------------------------------------|
| 2 | Pausi indikaatorlamp      | Põleb kui printer on pausi peal.                      |
| 3 | Tõrke indikaatorlamp      | Vilgub või jääb põlema kui printer<br>vajab hooldust. |
| 4 | Andmete<br>indikaatorlamp | Vilgub kiirelt kui printer võtab<br>andmeid vastu.    |
| 5 | LCD                       | Kuvab printeri tööoleku.                              |
| 6 | nupp PAUSE                | Vajutamisel alustab või peatab printeri töö.          |

# Andmekandjate tüübid

printer saab kasutada mitut tüüpi andmekandjaid (Tabel 1).

| Tabel 1 • Andmekandiate ti |
|----------------------------|
|----------------------------|

| Andmekandja<br>tüüp                                                                                                   | Kuidas see välja<br>näeb | Kirjeldus                                                                                                    |
|----------------------------------------------------------------------------------------------------|--------------------------|----------------------------------------------------------------------------------------------------|
| Katkestatud<br>rullpaber                                                                                              |                          | Rullpaber on keritud 3-tollisele (76 mm) poolile. Etikettidel<br>on kleepuv tagapind, mis kleebib need aluse külge, ning<br>etiketid on eraldatud lõhede, aukude, sälkudega või mustade<br>märgisjoontega. Sildid on eraldatud perfojoontega.                                                                                                    |
| Katkestatud<br>lõõtspaber                                                                                             |                          | Lõõtspaber on volditud siksakilise mustri kujul. Lõõtspaberil<br>võivad olla samad eraldusviisid mis katkestatud rullpaberil.<br>Eraldused asuvad voltimisrantidel või nende ligidal.                                                                                                    |
| Pidevakujuline                                                                                                    |                          | Rullpaber on keritud 3-tollisele (76 mm) poolile.                                                                                                    |
| rullpaber                                                                                                    |                          | Pidevakujulisel rullpaberil ei ole etikettide eraldamiseks<br>lõhesid, auke, sälke või musti märgisjooni. See võimaldab<br>kujutise printimist ükskõik millisele etiketi osale. Mõnikord<br>kasutatakse etikettide eraldamiseks lõikurit.                                                                                                    |
| RFID "Smart"<br>andmekandja<br>(kasutamiseks<br>ainult printerite<br>puhul, millele on<br>paigaldatud<br>RFID-lugeja/ |                          | Raadioidentifikaatori (RFID) "smart" etiketid on tehtud<br>samadest materjalidest ja kleepainetest, mis mitte-RFID<br>etiketid. Igal etiketil on RFID transponder, mis koosneb etiketi<br>ja selle aluse vahel olevast kiibist ja antennist (mõnikord<br>nimetatakse "sisemuseks"). Transponderi kuju on erinevate<br>tootjate puhul erinev, ning see on etiketi alt läbinähtav. |
| kooder)                                                                                                    |                          | etikettidel on kodeeritav mälu.                                                                                                    |
|                                                                                                    |                          | <b>Oluline</b> • Transponderi asetus etiketil sõltub transponderi tüübist ja printeri mudelist. Kasutage oma printeriga kindlasti õiget "smart" andmekandjat.                                                                                                    |

# Andmekandja paigaldamine

Kasutage selles osas väljatoodud juhiseid, et paigaldada andmekandja rebimisrežiimil (Joonis 5). Muudes prindirežiimides paigaldamise kohta juhiste saamiseks vaadake *Kasutusjuhendit*.

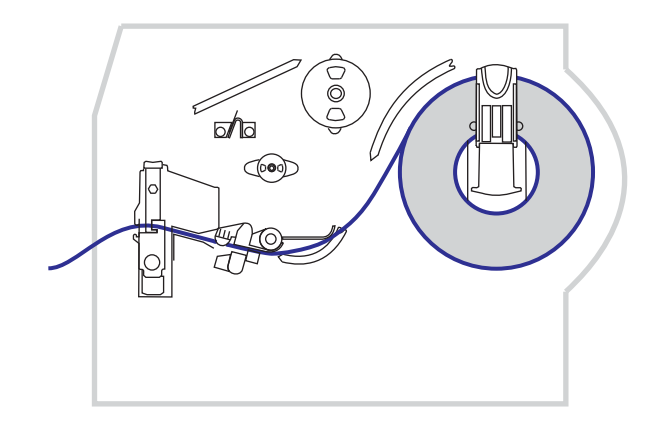

### Joonis 5 • Andmekandja trajektoor rebimisrežiimis

**Hoiatus** • Värvilindi või andmekandja paigaldamise ajaks eemaldage kõik ehted, mis võivad prindipeaga või muude printeri osadega kokku puutuda.

## Rullpaberi paigaldamseks rebimisrežiimil toimige nii:

**1.** Vajutage prindipea vabastusriivi prindipea avamiseks. Tõstke prindipead kuni see tuleb lahti.

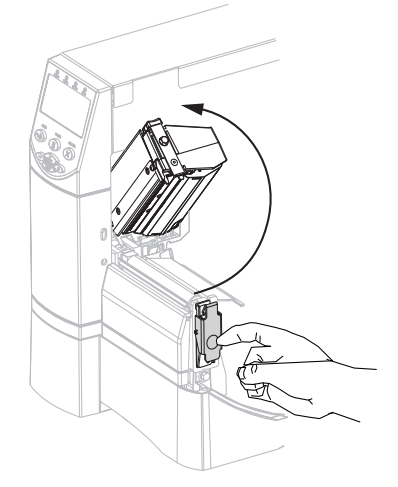

**2.** Libistage andmekandja juhik välja.

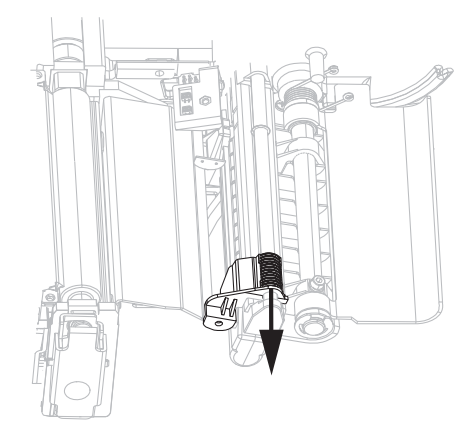

3. Sisestage andmekandja printerisse. Järgige vastavalt rull- või lõõtspaberi juhiseid.

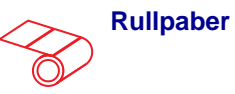

 Eemaldage ja visake ära kõik sildid või etiketid, mis on mustad, kleepainega koos või lindi küljes kinni.

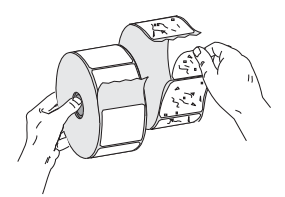

**b.** Vajutage paberivaru juhik alla.

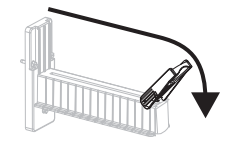

**c.** Paigaldage paberirull paberivaru hoidjale. Lükake rull võimalikult taha.

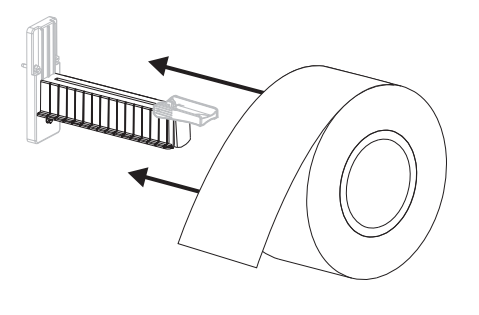

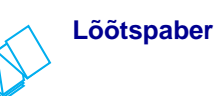

**a.** Vajutage paberivaru juhik alla.

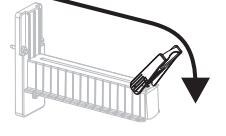

**b.** Sisestage paber läbi tagumise või alumise juurdepääsuava.

Tagumine etteanne

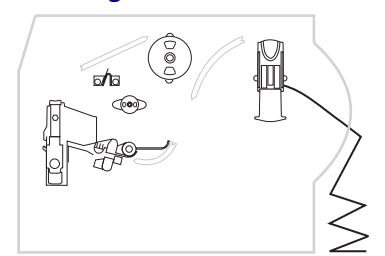

### Alumine etteanne

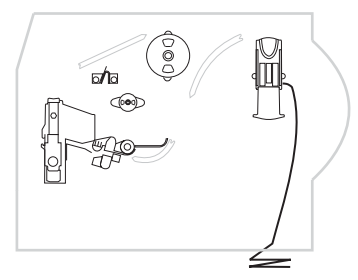

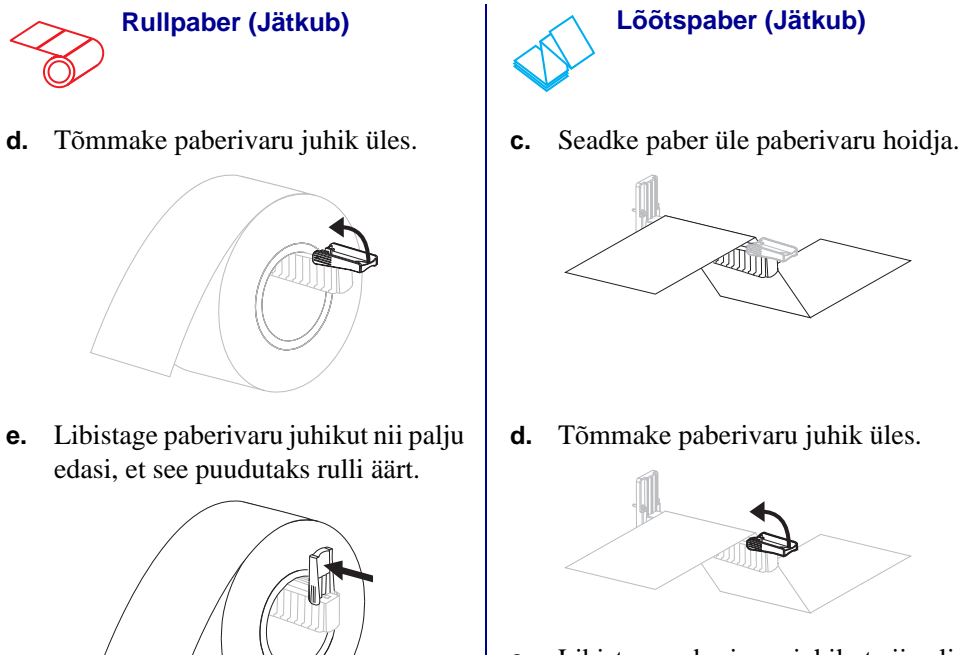

e. Libistage paberivaru juhikut nii palju edasi, et see puudutaks paberi äärt.

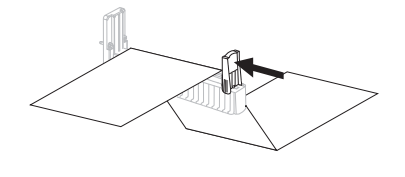

4. Sisestage paber liuguri (1), ülemise paberianduri (2) ja värvilindi anduri (3) alt läbi.

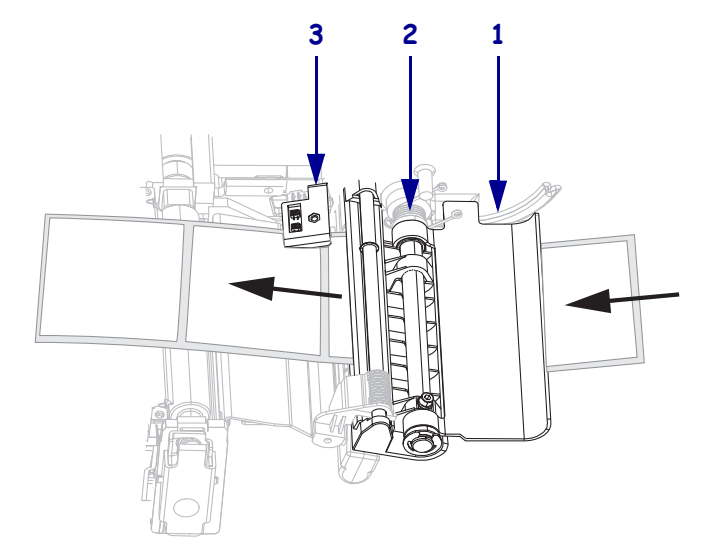

- 5. Libistage paberi juhikut nii palju edasi, et see puudutaks paberi äärt.

**6.** Sulgege prindipea.

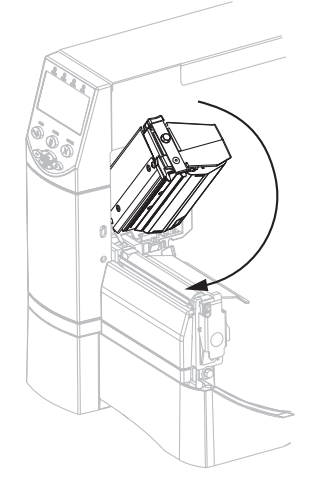

**7.** Kui printer on pausi peal (lamp 'Pause' põleb), siis vajutage printimise lubamiseks nuppu PAUSE.

## Värvilindi ülevaade

Värvilint on õhuke filmikile, mis on ühelt poolt kaetud vahaga, vaiguga või vaha-vaiguga, mis kantakse termoülekande protsessi ajal andmekandjale.

## Millal värvilinti kasutada

Termoülekande andmekandja puhul on printimiseks vaja värvilinti, aga vahetu termotrüki andmekandja puhul mitte. Et teha kindlaks, kas konkreetse andmekandja puhul on vaja värvilinti, teostage andmekandja kriipekatse.

#### Andmekandja kriipekatse sooritamiseks toimige nii:

- 1. Kraapige andmekandja prindipinda kiirelt küünega.
- 2. Kas andmekandjale ilmus must jälg?

| Kui must jälg         | Siis on andmekandja                                      |
|-----------------------|----------------------------------------------------------|
| Ei ilmu andmekandjale | Termoülekanne. Värvilindi kasutamine on vajalik.         |
| Ilmub andmekandjale   | Vahetu termotrükk. Värvilindi kasutamine ei ole vajalik. |

## Värvilindi kaetud külg

Värvilinti saab kerida nii, et kaetud külg on seespool, või vastupidi. Kasutatav värvilint peab kattuma määratud termoülekande funktsiooniga. Standardne termoülekande funktsioon (must lindipool) kasutab väljastpoolt kaetud linti, muu termoülekande funktsioon (hall lindipool) kasutab seestpoolt kaetud linti.

## Et teha kindlaks, milline värvilindi külg on kaetud, toimige nii:

- **1.** Tõmmake etikett aluselt ära.
- 2. Vajutage etiketi kleepuva poole nurk värvilindi rulli välise pinna vastu.
- **3.** Tõmmake etikett värvilindilt ära.

| Kui värvilindi tint | Siis                                                                                                    |   |
|---------------------|----------------------------------------------------------------------------------------------------|---|
| Jäi etiketi külge   | Värvilint on kaetud <b>väljastpoolt</b> ning seda<br>saab kasutada standardse termoülekande<br>funktsiooniga (must lindipool). Värvilindi<br>paigaldamisprotseduuri osas on juhised<br>märgistatud selle sümboliga. | 0 |
| Ei jäänud etiketile | Värvilint on kaetud <b>seestpoolt</b> ning seda saab<br>kasutada muu termoülekande funktsiooniga<br>(hall lindipool). Värvilindi<br>paigaldamisprotseduuri osas on juhised<br>märgistatud selle sümboliga.          |   |

4. Vaadake tulemust. Kas etiketile jäi külge värvilindi tindikiht või -osakesi?

# Värvilindi paigaldamine

Kasutage alati andmekandjast laiemat linti, et kaitsta prindipead kulumise eest. Vahetu termotrüki teostamiseks ärge pange värvilinti printerisse.

Standardne termoülekande funktsioon (must lindipool) kasutab väljastpoolt kaetud värvilinti, muu termoülekande funktsioon (hall lindipool) kasutab seestpoolt kaetud värvilinti. Oma printeri kahjustamise vältimiseks järgige oma printerisse installitud termoülekande funktsiooni juhiseid.

Joonis 6 näitab nii väljastpoolt kui ka seestpoolt kaetud värvilintide trajektoore. Värvilindi nähtaval olevad kaetud pinnad on märgistatud hallina. Et teha kindlaks, millist värvilindi külge printimiseks kasutatakse, vaadake Värvilindi kaetud külg leheküljel 10.

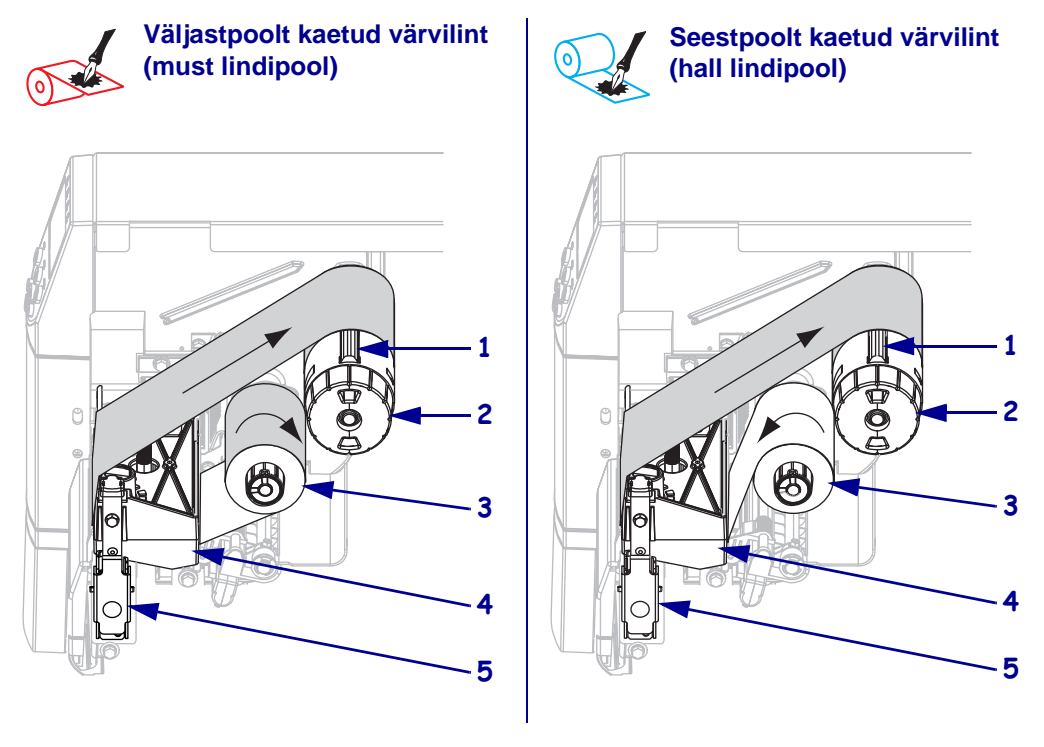

### Joonis 6 • Värvilindi trajektoor

| 1 | Survelaba                   |
|---|-----------------------------|
| 2 | Värvilindi pealekerimispool |
| 3 | Värvilindi etteandepool     |
| 4 | Prindipea                   |
| 5 | Prindipea vabastusriiv      |

**Hoiatus** • Värvilindi või andmekandja paigaldamise ajaks eemaldage kõik ehted, mis võivad prindipeaga või muude printeri osadega kokku puutuda.

## Värvilindi paigaldamiseks toimige nii:

1. Vajutage prindipea avamiseks vabastusriivi. Tõstke prindipead kuni see tuleb lahti.

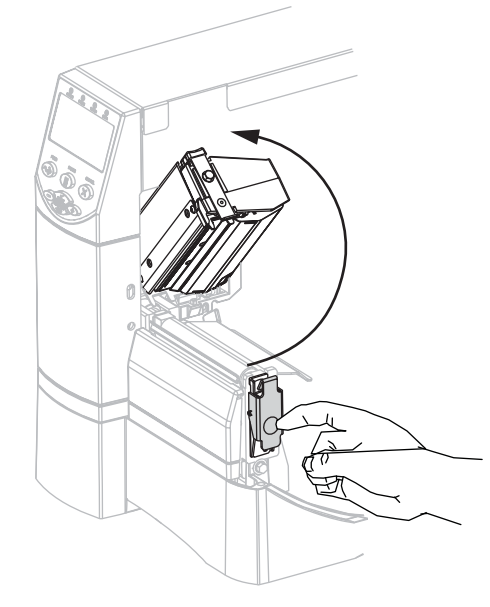

**2.** Sisestage värvilint printerisse. Selle sammu juures järgige oma printerisse installitud termoülekande funktsiooni juhiseid.

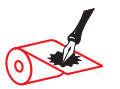

Väljastpoolt kaetud värvilint (must lindipool)

**a.** Hoidke värvilinti nii, et lahtine ots rulluks lahti päripäeva.

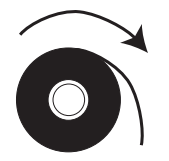

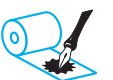

Seestpoolt kaetud värvilint (hall lindipool)

**a.** Hoidke värvilinti nii, et lahtine ots rulluks lahti vastupäeva.

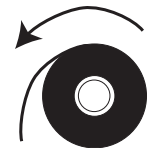

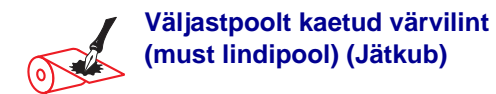

 b. Asetage lindirull värvilindi etteandepoolile (1) ning vajutage see täitsa lõpuni.

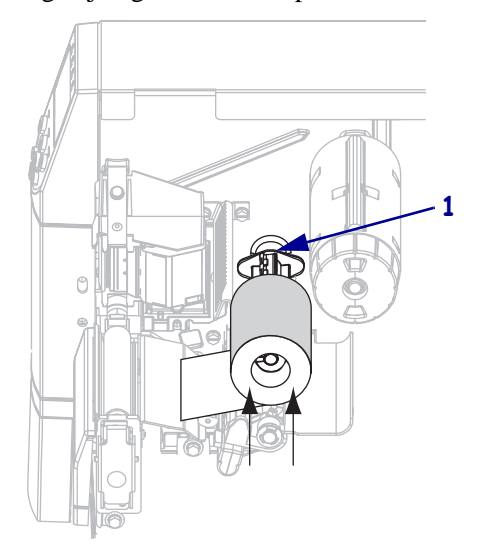

c. Tõmmake värvilindi ots prindipea (1) alt ja printeri esiosast välja. Tõmmake värvilint umbes 24 tolli (610 mm) osas printerist välja.

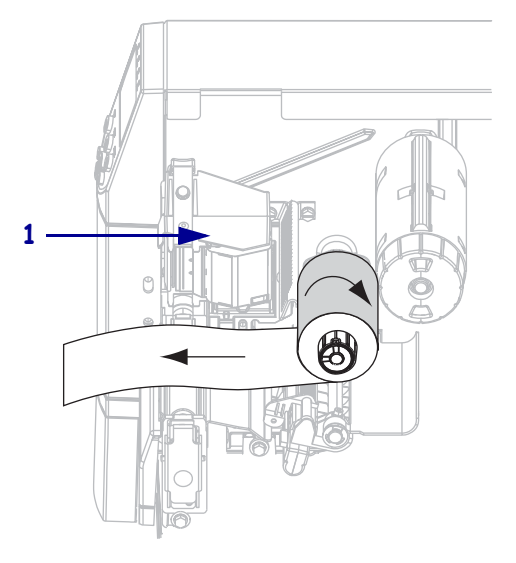

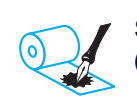

## Seestpoolt kaetud värvilint (hall lindipool) (Jätkub)

 b. Asetage lindirull värvilindi etteandepoolile (1) ning vajutage see täitsa lõpuni.

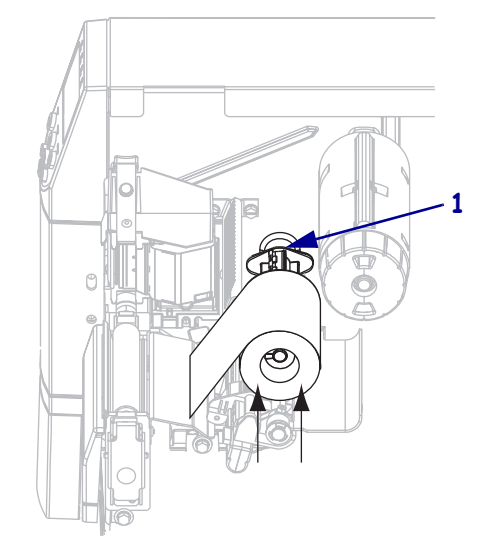

c. Tõmmake värvilindi ots prindipea (1) alt ja printeri esiosast välja. Tõmmake värvilint umbes 24 tolli (610 mm) osas printerist välja.

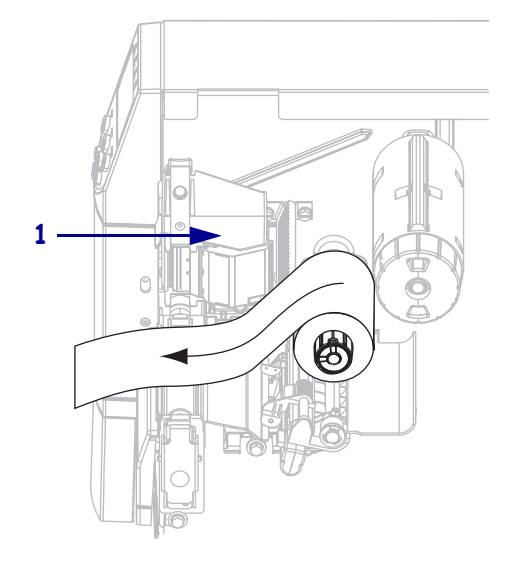

**3.** Sulgege prindipea.

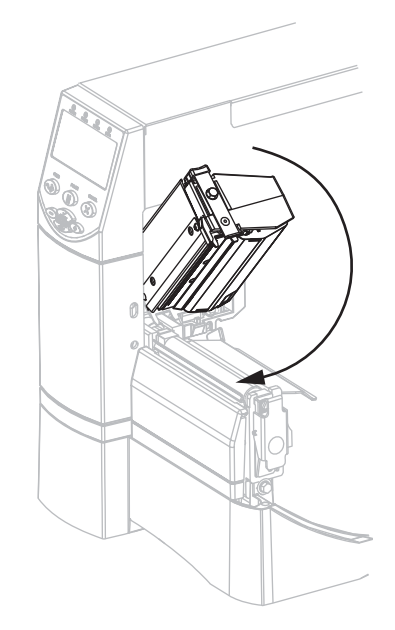

**4.** Kerige värvilint päripäeva suunas pealekerimispoolile (**1**).

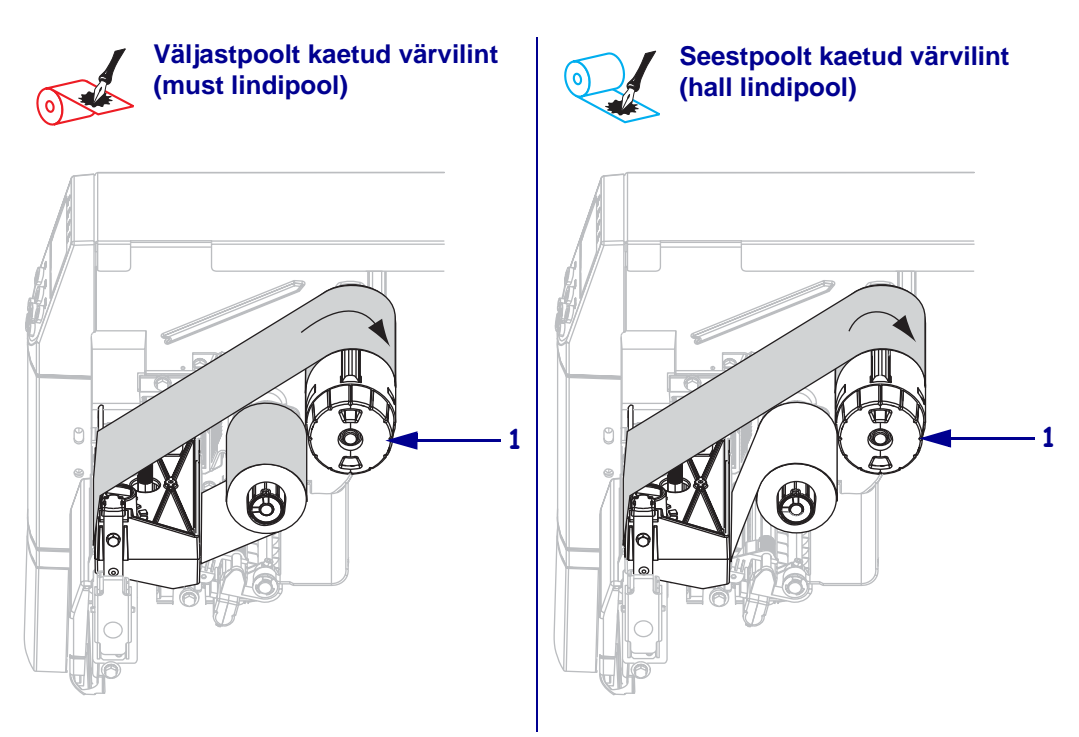

## Kasutatud värvilindi eemaldamine

## Kasutatud värvilindi eemaldamiseks toimige nii:

 Hoiatus • Ärge lõigake värvilinti otse pealekerimispoolilt ära. See võib pooli kahjustada.

Kui värvilint ei ole otsa saanud, siis lõigake või rebige see enne pealekerimispooli ära (1).

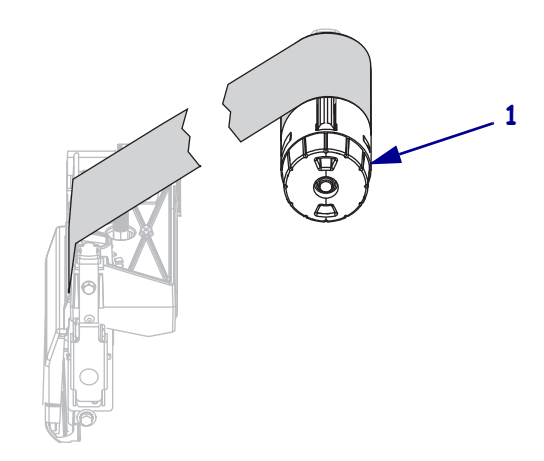

 Värvilindi vabastamiseks suruge seda värvilindi pealekerimispooli survelabade vastu (1). Samal ajal keerake värvilindi pealekerimispooli vabastamisnuppu vastupäeva (2). Survelabad vajuvad värvilindi pealekrimispoolile, vabastades värvilindi.

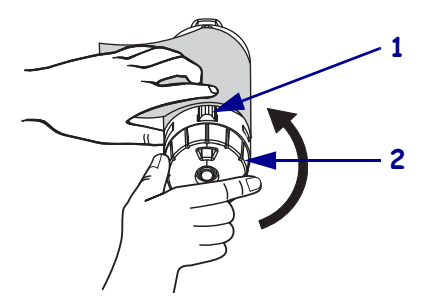

**3.** Libistage kasutatud värvilint pealekerimispoolilt maha ja visake minema.

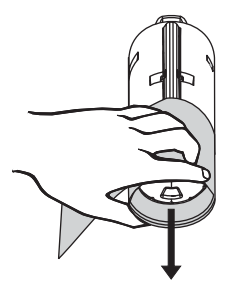